## **Energy Force Export File**

Last Modified on 03/10/2025 2:36 pm EDT

Create an export file of Customers and/or Contracts to import into Energy Force.

## Setup

Go to Energy / Transfers / Exports / Energy Force. Select criteria to export on the Export Energy Force window.

| Export Energy-Force                                 | ×                        |
|-----------------------------------------------------|--------------------------|
| Export Path D:\CTLS93\DD85\Interface\               |                          |
| Customers                                           | Contracts                |
| Filename                                            | Filename                 |
| customers.txt                                       | Contracts.txt            |
| <classification><br/>All Customers</classification> |                          |
| Export ONLY custs in selected classification        | Re-Export Contract       |
| <alternate cust="" id=""></alternate>               | Budget Billing Type Code |
| Switch IDs in File                                  | Export Cancel            |

- Select the Folder icon to browse for the *Export Path*. On the *Browse For Folder* screen, select Make New Folder or select a folder and choose OK.
- When exporting Customers, check the Customers option, enter a Filename and double click the Classifications field to display the Select Customer Classification window. Highlight the classification and choose Select. Choose the option to Export ONLY custs in selected classifications, if applicable.
- 3. When exporting contracts, check the Contracts option and enter a Filename.
- 4. If re-exporting, select Re-export Contracts to display a grid. Filter by Booking Date Range, Booking Number Range, Invoiced Bookings, Locations and Customers and choose Apply to populate the grid. In the Re-Export column, select the checkbox of each booking to re-export and Save to return to the Export Energy-Force window.

| a ne siport contracts                                                                  | 5        |                             |              |                |          |         |                   |   |                    |
|----------------------------------------------------------------------------------------|----------|-----------------------------|--------------|----------------|----------|---------|-------------------|---|--------------------|
| Re-Export Loc                                                                          | cation C | Customer ID                 | Booking Date | Booking Number | Dept ID  | Prod ID | Prepay Quant Left | t | Prepay Dollars Lef |
| 1 001                                                                                  | MAIN Ac  | deJa                        | 11/06/2024   | 1200170        | Prop00   | PropHH  | 1000.000          | 0 | 1380.0             |
|                                                                                        |          |                             |              |                |          |         |                   |   |                    |
|                                                                                        |          |                             |              |                |          |         |                   |   |                    |
|                                                                                        |          |                             |              |                |          |         |                   |   |                    |
|                                                                                        |          |                             |              |                |          |         |                   |   |                    |
|                                                                                        |          |                             |              |                |          |         |                   |   |                    |
|                                                                                        |          |                             |              |                |          |         |                   |   |                    |
|                                                                                        |          |                             |              |                |          |         |                   |   |                    |
|                                                                                        |          |                             |              |                |          |         |                   |   |                    |
| Filter<br>Booking Date Range                                                           |          | - Booking Nu                | umber Range  |                |          |         |                   |   |                    |
| Filter<br>Booking Date Range<br>Start 11/06/2024                                       |          | Booking Nu                  | umber Range  | Invoiced E     | lookings | Both    | ~                 |   |                    |
| Filter<br>Booking Date Range<br>Start 11/06/2024<br>End 11/06/2024                     |          | Booking Nu<br>Start<br>End  | umber Range  | ] Invoiced E   | Bookings | Both    | ~                 |   |                    |
| Filter<br>Booking Date Range<br>Start 11/06/2024<br>End 11/06/2024<br>Select Locations |          | Booking Nu<br>Start End All | umber Range  | ] Invoiced E   | lookings | Both    | ~                 |   |                    |

- 5. Select the *Switch IDs in File* option to use Alternate Customer IDs when exporting both Customers and Contracts.
- 6. Choose Export.
- Alternate Cust ID is only used when all or some Agvance IDs will not be valid in Energy Force or if in Energy Force IDs are over six characters. Energy Force does not accept letters and drops leading zeroes.
- 8. Budget Billing Type Code is found in Energy Force Maintenance Tables / Bill Types. Make sure to enter the Bill Type Set to Budget Billing, each company can be different.